## docomo 受信設定▼

docomo フィーチャーフォン docomo スマートフォン docomo iPhone

 $(1) imenu \rightarrow (2) \land \qquad (1) d \not \prec = \neg \rightarrow (2) \land$ 

①safari→ [ブックマークアイコン] をクリック→②へ

② [お客様サポート] → [メール設定] → [詳細設定/解除] → [sp モードパスワード] 入力 [決定]

→ [URL 付きメール拒否設定] 欄 [設定解除] にチェック

→ [受信/拒否設定] 欄 [設定] にチェック [次へ] →ステップ1 [拒否する] にチェック

→ステップ 2 [受信する] はチェックを外し [すべて拒否する]

※ステップ2の[すべて拒否する]ヘチェックができない場合は一旦ステップ2の□受信するの□に√を入れた後

#### [すべて拒否する]にチェックを入れ、その後、☑受信するの√を外してください。

→ステップ 3 [宛先指定受信] クリック→空欄に noreply@sv1.mirumail.mobi を入力 [登録] をクリック

→ [次へ] →ステップ 4 [受信設定] →空欄に noreply@sv1.mirumail.mobi を入力

# au 受信設定▼

#### au iPhone

①safari→ブックマーク→au お客様サポート→iPhone 設定ガイド→通常設定はこちら →EZweb メール各種設定→設定画面へ→メール本文に [1234] 入力し送信 → [自動返信メール内のアドレス] をクリック→②へ au スマートフォン au フィーチャーフォン ①Eメール→②へ ①Eメールメニュー(封筒マーク)→②へ ② [アドレス変更・その他の設定] → [迷惑メールフィルター] → [個別設定] →URL リンク規制 [規制しない] にチェック →HTML メール規制 [規制しない] にチェック→迷惑メールおまかせ規制 [規制しない] にチェック →なりすまし規制 [規制しない] もしくは [低] にチェック [変更する] をクリック ③迷惑メールフィルター内 [指定受信リスト設定] → [設定する] にチェック [次へ] →空欄に noreply@sv1.mirumail.mobi を入力 [登録] → [登録] ④なりすまし規制を [低] で設定した場合は迷惑メールフィルター内 [指定受信設定] → [自動転送メールを受信する場合はこちら] をクリック →なりすまし規制回避リスト設定内の [有効リスト編集する] にチェック [次へ] →空欄に noreply@sv1.mirumail.mobi を入力 [完全] または [完全一致] を選択 → [変更する] または [登録] をクリック→ [OK] または [登録] をクリック

### <u>softbank 受信設定▼</u>

Softbank スマートフォン

### Softbank iPhone

①フラウザ→Yahoo!JAPAN→MySoftbank→②へ ②safari→ブックマークアイコン→MySoftbank→②へ ③Yahoo!ケータイ→設定・申込→②へ ②ログイン→メール設定(SMS/MMS)→迷惑メールブロックの設定[変更する] ③[個別設定はこちら]にチェック[次へ] →迷惑メールフィルター[標準]もしくは[利用しない]を選択し[設定]をクリック ④[個別設定はこちら]にチェック[次へ]→なりすまし拒否設定[受け取らない]設定の場合は [なりすまし救済リスト]→空欄に noreply@sv1.mirumail.mobiを入力 [転送/メーリングリスト]にチェック[次へ]→(URL リンク付きメール拒否設定]→[受け取る]にチェック ④[個別設定はこちら]にチェック[次へ]→[受信許可リスト設定] →[設定する]にチェック[次へ]→[受信許可リスト設定]